## How to Create an Account on RecDesk

1.Go to Town of Penetanguishene Website <u>https://top.recdesk.com/community/home</u>
2.Click on Log in button

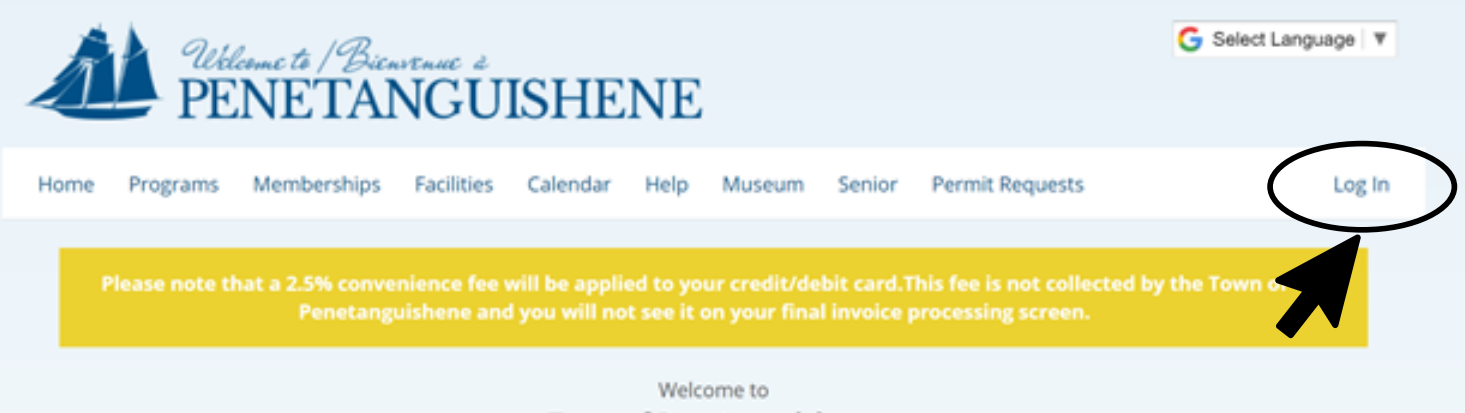

Town of Penetanguishene

## 3. Click on Create New Account

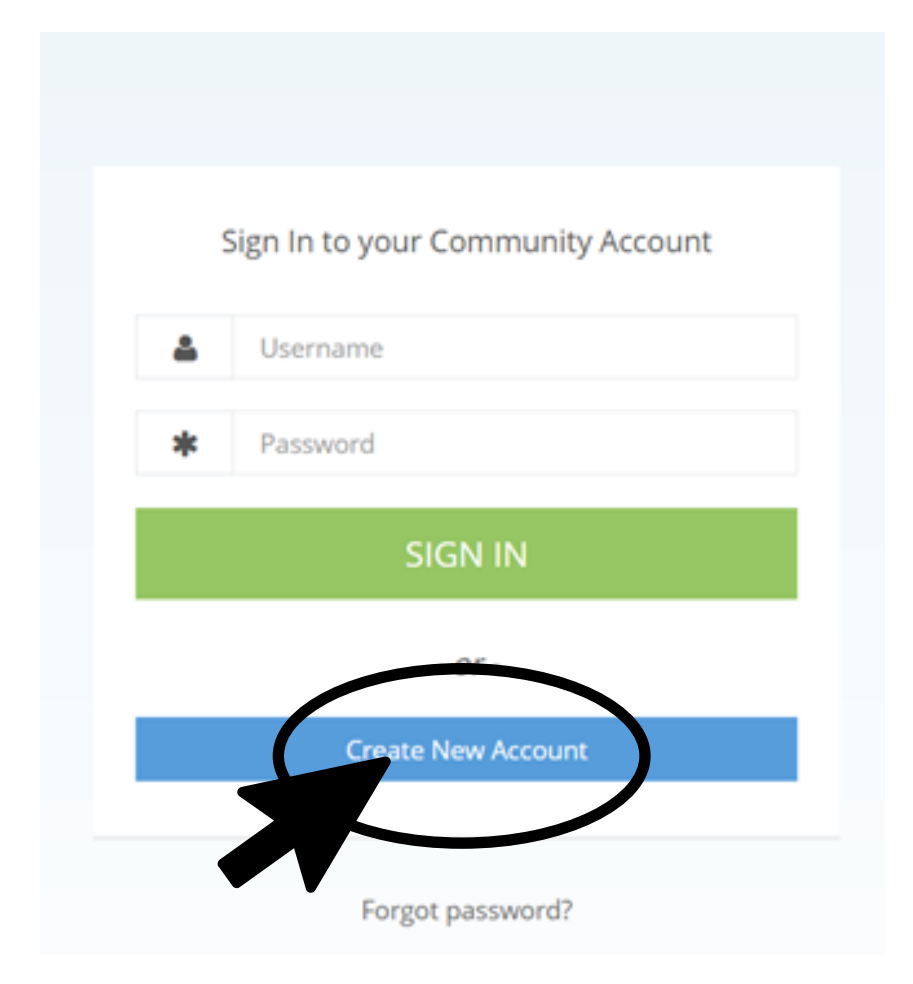

## 4. Enter first and last name, phone number and email address. Then hit continue.

| Name *                       |    |           |
|------------------------------|----|-----------|
| First Name                   | MI | Last Name |
| C<br>Primary Email Address * | •  |           |
| example@example.com          |    |           |

| Name *               |          |     |
|----------------------|----------|-----|
| Example              | MI       | One |
| Primary Phone *      |          |     |
| (705) 549-7453       |          |     |
| Primary Email Addres | ss *     |     |
| Example@penetangui   | shene.ca |     |

≡ Phone Numbers and Mobile Notifications

## 5. Fill out the rest of the required information

|                            |                                                                                                    | Primary Phone *    | (705) 777-7777                                   |
|----------------------------|----------------------------------------------------------------------------------------------------|--------------------|--------------------------------------------------|
| reate Account              |                                                                                                    | Work Phone         | () Ext.                                          |
|                            |                                                                                                    | Mobile Phone       | () <u>-</u>                                      |
| ≡ General Informat         | ion                                                                                                 | Opt-in Text Alerts | 0                                                |
| Name *                     | Example MI One                                                                                      | Carrier            | - Select Carrier - 🗸 🗸                           |
| Head of Household          | <ul> <li>(** This Member is included on email notifications to other Family<br/>Members)</li> </ul> | ≡ Emergency Conta  | ict                                              |
| Date of Birth *            | mm/dd/yyyy                                                                                          | Name #1 *          |                                                  |
| Gender *                   | Male 🗸                                                                                              | Mobile Phone *     | (                                                |
| E Address                  |                                                                                                    | Name #2            |                                                  |
| ddress Line One *          |                                                                                                    | Mobile Phone       |                                                  |
| Address Line Two           |                                                                                                    | ≡ Member Note (Ge  | eneral Notes, Disabilities, Food Allergies, etc) |
| City *                     |                                                                                                    | Note               |                                                  |
| State/Province *           | - SELECT - 🗸 🗸                                                                                      |                    |                                                  |
| Zip/Postal Code *          |                                                                                                    |                    |                                                  |
| ≡ Email Address            |                                                                                                    |                    |                                                  |
| Email Address *            | Example@penetanguishene.ca                                                                          |                    |                                                  |
| Confirm Email<br>Address * |                                                                                                    |                    |                                                  |

6. Create a User Name and Password

| ≡ Login ID & Passwo | rd                         |
|---------------------|----------------------------|
| User Name *         |                            |
| Password *          |                            |
| Repeat Password *   |                            |
|                     | Password strength: Not set |
|                     | Submit Cancel              |

7. The website will redirect you to your new profile. From here you can use the buttons along the top to register for programs, book facilities, request permits and more!

| PE PE            | lenne të /Bien<br>NETAI                                          | NGUIS        | SHEI                        | NE             |                                               |                 | G Select L | anguage   🔻 |  |
|------------------|------------------------------------------------------------------|--------------|-----------------------------|----------------|-----------------------------------------------|-----------------|------------|-------------|--|
| Home Programs    | Memberships                                                      | Facilities ( | Calendar                    | Help Museum    | Senior                                        | Permit Requests | s          | 🚽 🛓         |  |
| Please note th   |                                                                  |              | l be applied<br>ou will not |                |                                               |                 |            |             |  |
| e                | Please contact the office if you wish to Opt-Out of Bulk Emails. |              |                             |                |                                               |                 |            |             |  |
| House<br>1 men   | Bailey<br>Household<br>1 members Example One @ example           |              |                             |                |                                               |                 |            |             |  |
| 🛗 See Househo    | ld Calendar                                                      |              | Exa                         | mple@penetangu | Penetanguishene.ca Profile History 🗮 Calendar |                 |            |             |  |
| \$ View Invoices |                                                                  |              | (705) 777-7777 Edit         |                |                                               |                 |            |             |  |
| Add Househo      | old Member                                                       | ≡ Gener      | al Informat                 | tion           |                                               |                 |            |             |  |
|                  |                                                                  | Name         |                             | Example        | One 💶                                         | 1326 a example  |            |             |  |
| Hou              | Household<br>Credit<br>\$0.00                                    | Date of B    | lirth                       | 5/19/197       | (48 years)                                    |                 |            |             |  |
| Crec<br>¢(       |                                                                  | Gender       |                             | Male           |                                               |                 |            |             |  |
| φC               |                                                                  | Head of I    | Household                   | No             |                                               |                 |            |             |  |
| Bala             | ince Due                                                         | ■Addre       | \$\$                        |                |                                               |                 | Residen    |             |  |
| \$0              | 00.0                                                             | Address      | Line One                    | 10 Rober       | Street We                                     | st              |            |             |  |
| Household        | Reports -                                                        | Address      | Line Two                    |                |                                               |                 |            |             |  |
|                  |                                                                  | City         |                             | Penetan        | uishene                                       |                 |            |             |  |